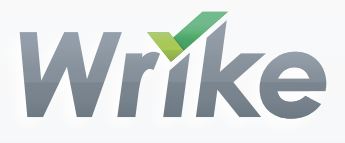

# How to become a task organization ninja with Dashboard

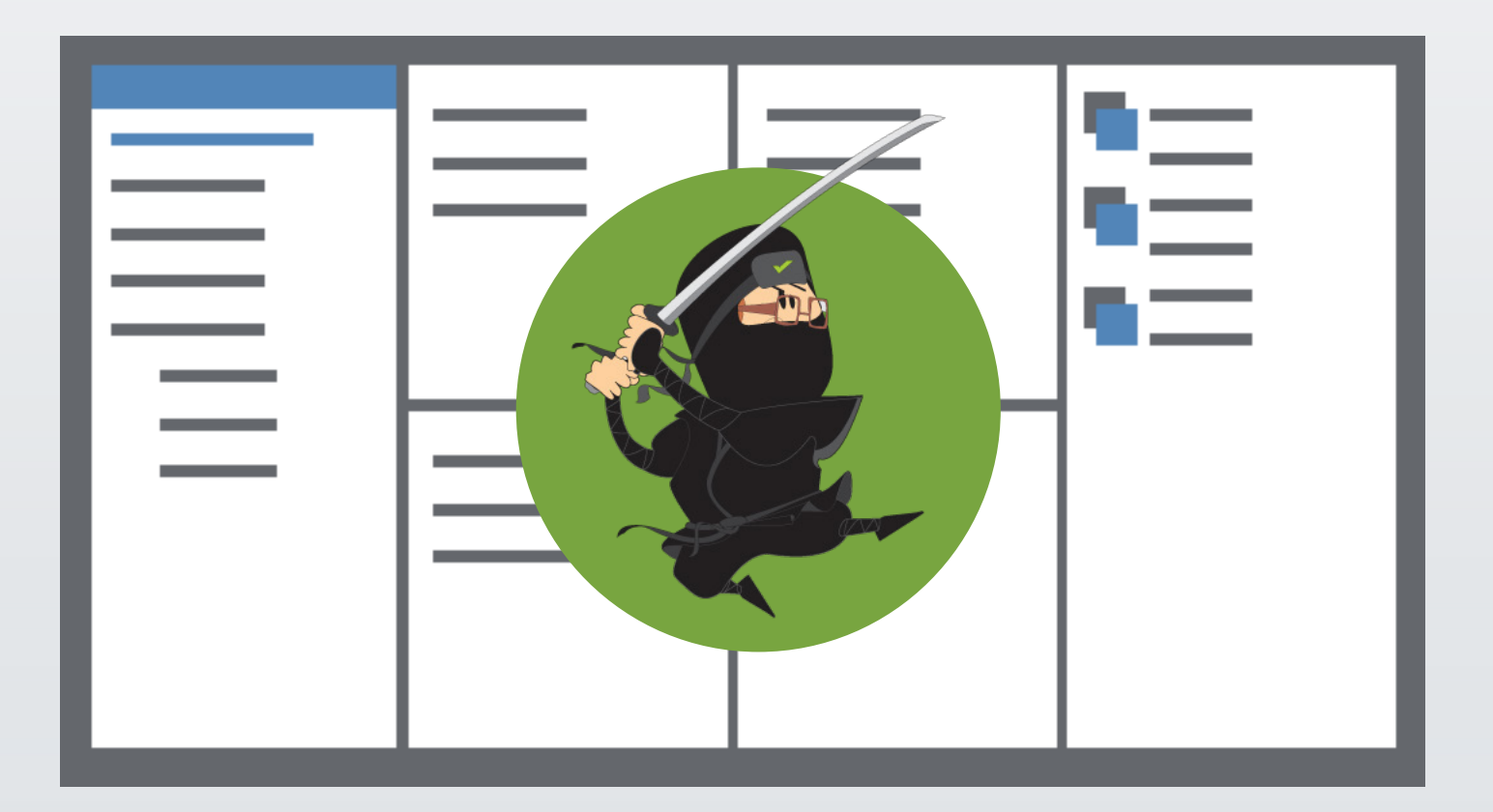

Project management software that makes your life easier

# Hero of the day: Dashboard

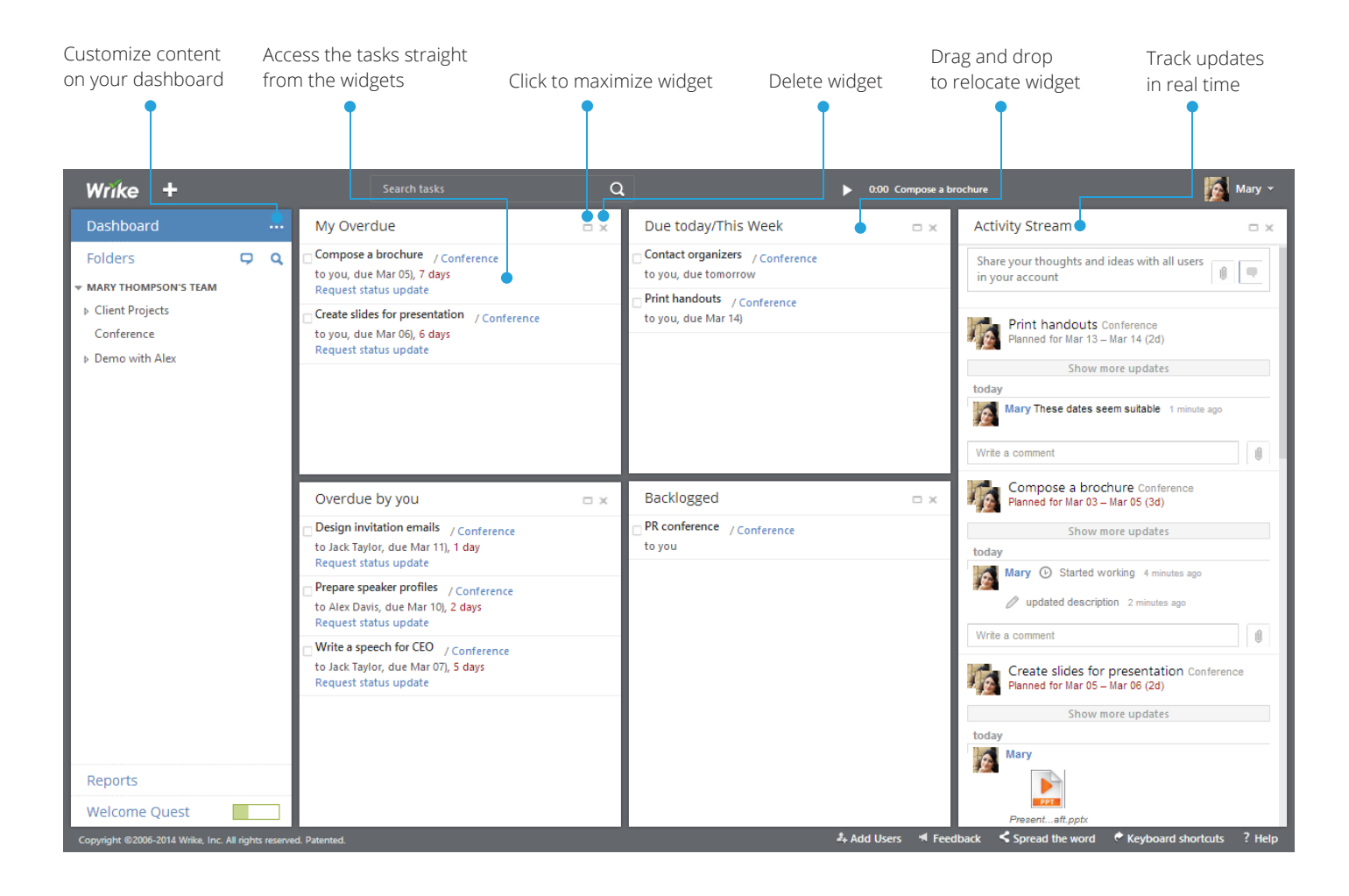

# Dashboard allows you to:

- 🗸 Work on tasks
- 🕢 Keep the most important tasks at hands
- 🕢 Manage work
- 🗸 Communicate with your team
- Control work progress

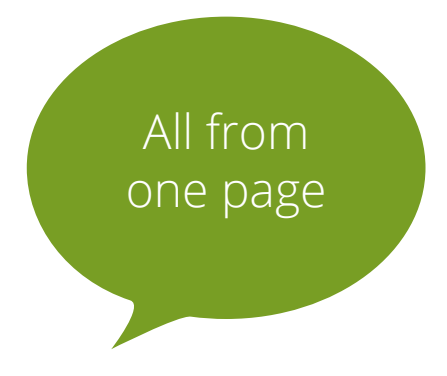

# Default widgets are useful and applicable for everyone

| My Overdue                                                                                          | □× |
|----------------------------------------------------------------------------------------------------|----|
| Compose a brochure / Conference<br>to you, due Mar 05), 7 days<br>Request status update             |    |
| Create slides for presentation / Conference<br>to you, due Mar 06), 6 days<br>Request status update |    |
|                                                                                                    |    |

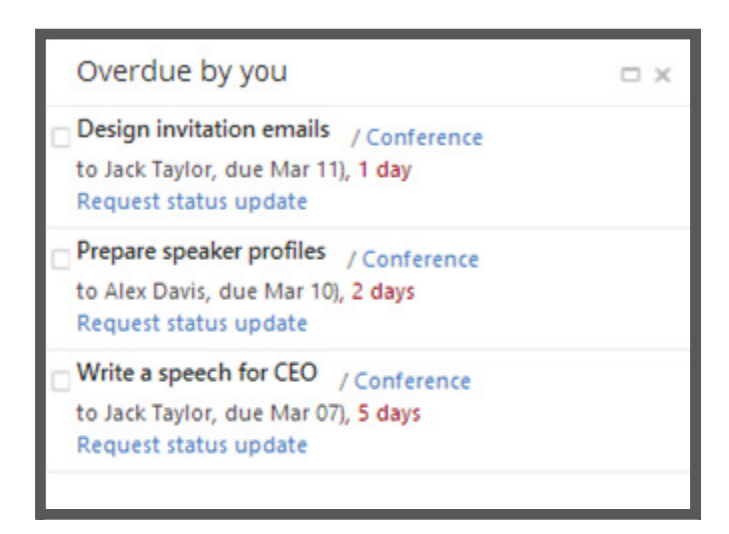

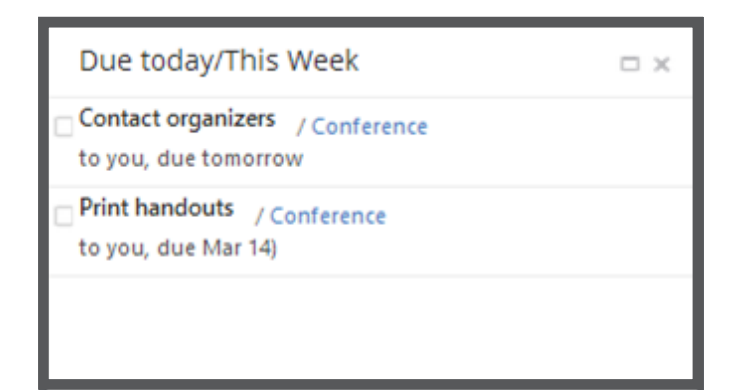

### My overdue

Shows a list of overdue tasks that are your responsibility and should be kept empty.

#### Useful tips to keep it empty:

- If a task is urgent, open the task, set the highest priority, and contribute immediately;
- If a task is not urgent backlog it or change the deadline.

### Overdue by you

Contains overdue tasks created by you and assigned to somebody else. It also should be kept empty.

#### Useful tips to keep it empty:

- Request a status update to learn about the progress;
- Add more assignees to the task if help is needed.

### Due today/This Week

It's a personal to-do list with tasks which have deadlines during this week.

#### **Useful tips:**

• If you track time, then you can start a timer in each task and then switch between timers straight from the dashboard's upper toolbar.

| Backlogged              |              |  |
|-------------------------|--------------|--|
| PR conference<br>to you | / Conference |  |
|                         |              |  |
|                         |              |  |
|                         |              |  |

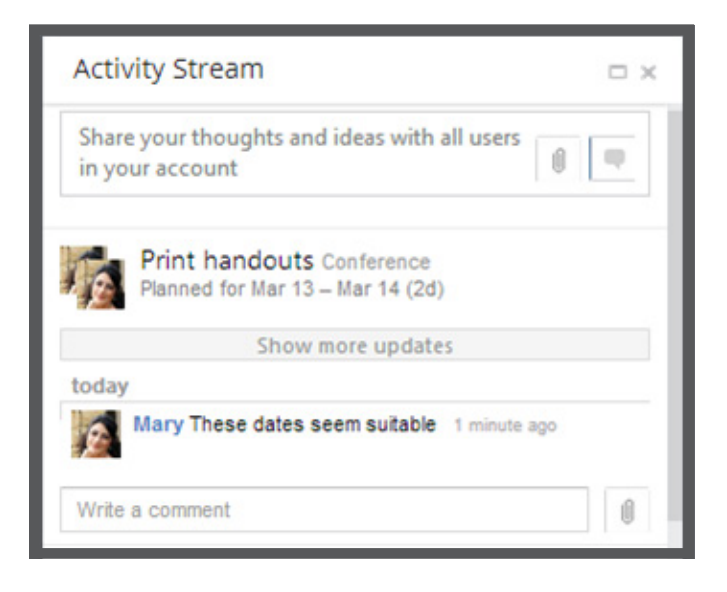

| Dashboard               |   | ··· My Overdue      |
|-------------------------|---|---------------------|
| Folders                 | Ģ | Assigned To Me      |
| MARY THOMPSON'S TEAM    |   | My Overdue          |
| ▶ *New Project Template |   | Overdue by you      |
| ▼ *Our Company          |   |                     |
| ▷ Clients               |   | Due today/This Week |
| Content Marketing       |   | My Backlog          |
| Engineering             |   | Activity Stream     |
| Finance                 |   | Activity Stream     |
| ▶ HR                    |   | Conflicts Monitor   |
| л∢                      |   | Favorite tasks      |

### Backlogged

It serves as a bank of tasks which do not have due dates.

#### **Useful tips:**

- It could be used for keeping ideas and notes;
- Often it's better to open it in the task-list view due to the volume of backlogged tasks.

### Activity Stream

It helps you to stay on the same page with your team, learning about all changes and task updates.

#### **Useful tips:**

 If you need to narrow down the stream to your specific needs, you can open the Activity Stream right from the Dashboard and adjust your filters temporarily.

### Other default widgets

# Add more default widgets from the Dashboard menu:

- Assigned To Me, which shows all active tasks assigned to you;
- Conflicts Monitor, which notifies you about tasks having conflicting dependencies;
- Favorite tasks widget.

# Custom widgets suit your exclusive needs

### Importance-based widget

Challenge: Stay in the loop of how the progress is going in the most important tasks.

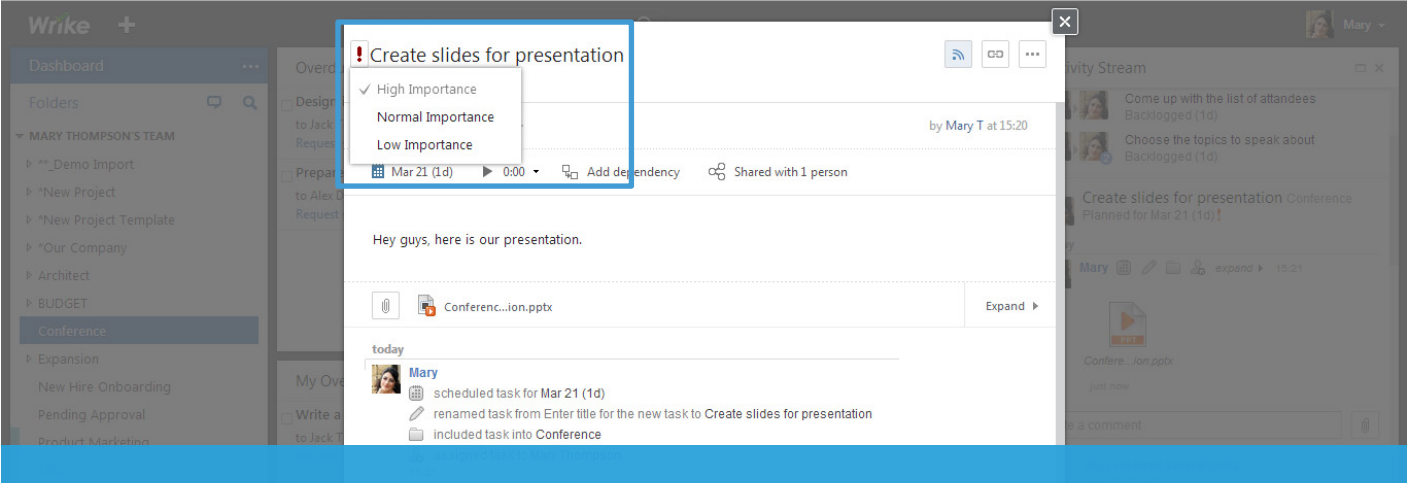

#### Step 1:

Choose the most important tasks by clicking on the exclamation mark.

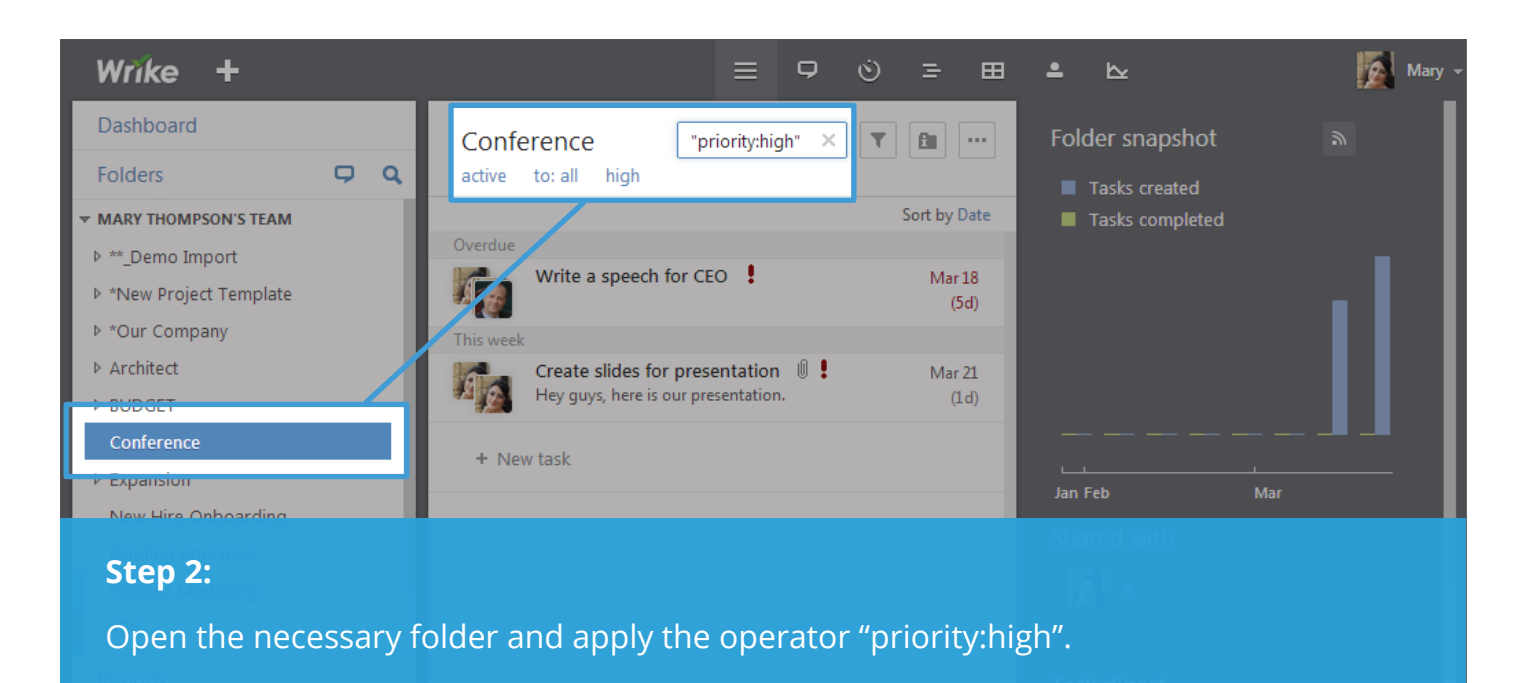

# Importance-based widget

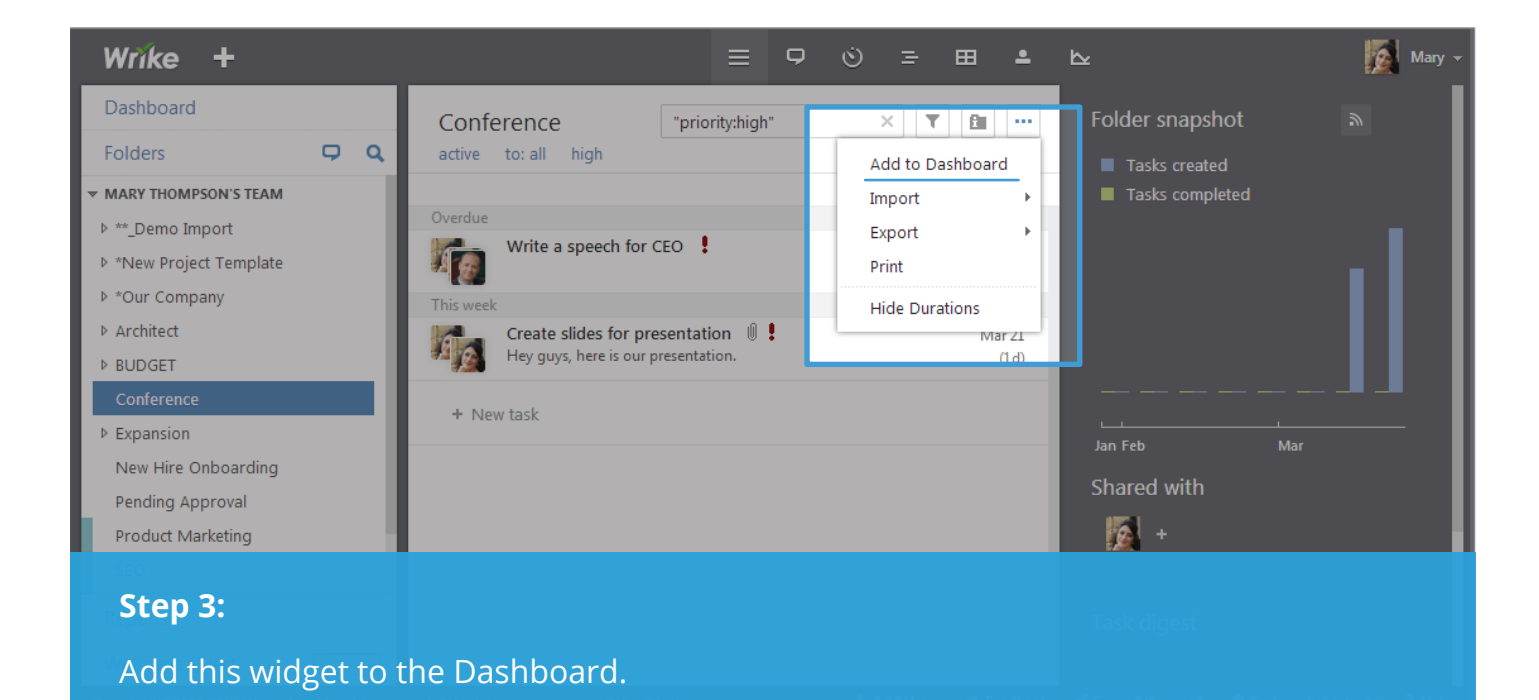

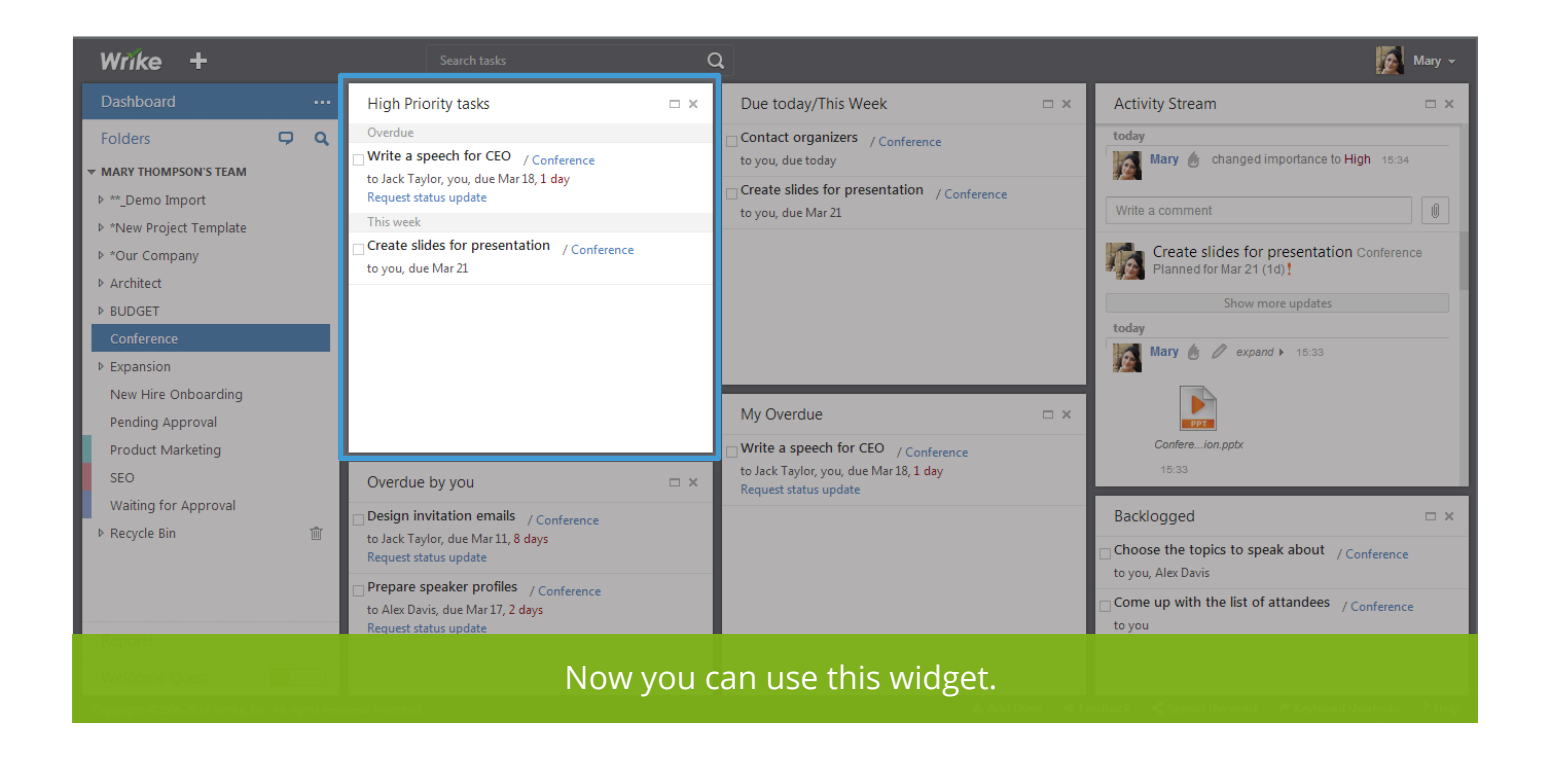

# Collaboration-based widget

Challenge: Track all the tasks with comments where I was @mentioned.

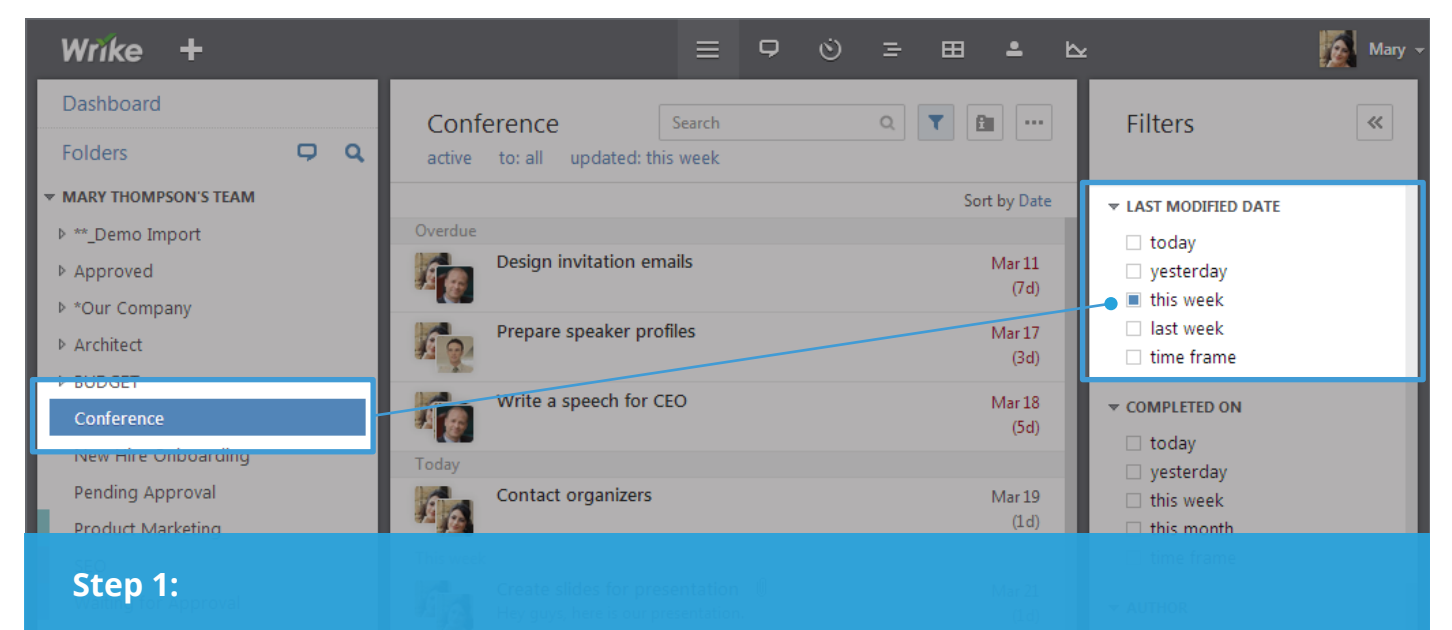

Go to the necessary folder and add a "last modified date" filter to show only recently modified tasks.

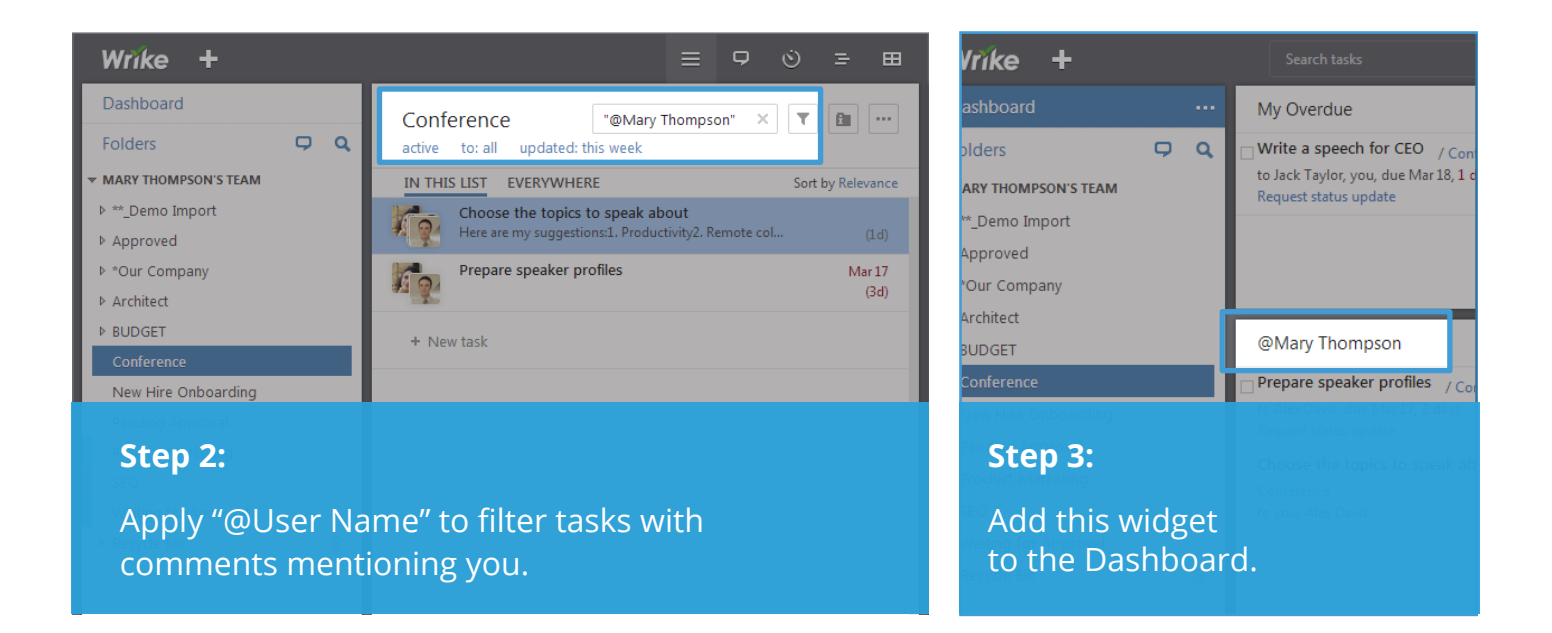

# Unassigned-tasks widget

Challenge: Have all unassigned tasks at hand to plan the workload precisely.

| Wrike +                |                                    | ≡ ♀ ७ ≡ | = ⊞ ≗ ⊵      | Mary 🗸                     |
|------------------------|------------------------------------|---------|--------------|----------------------------|
| Dashboard              | Conference Search                  |         | Q T 🗈        | Filters                    |
| Folders 🖵 🔍            | active to: unassigned              |         |              |                            |
| ▼ MARY THOMPSON'S TEAM |                                    |         | Sort by Date | ▼ STATUS                   |
| **_Demo Import         | Contact organizers                 |         | Mar 19       | active                     |
| ▶ *Our Company         | ¥30                                |         | (1d)         | deferred     cancelled     |
| ▶ Architect            | Later Prepare IDs for all attandee | 5       |              | completed                  |
| ▶ BUDGET               |                                    | -       | (1d)         | ▼ ASSIGNED                 |
| Conference             | + New task                         |         |              | Me                         |
| New Hire Onboarding    | - Trew task                        |         |              | Emma Miller     Alex Davis |
| Pending Approval       |                                    |         |              | □ Jack Taylor              |
| Product Marketing      |                                    |         |              | Henry Martin               |
| SEO                    |                                    |         |              | Jessica Brown              |
| Waiting for Approval   |                                    |         |              | Unassigned                 |
|                        |                                    |         |              |                            |
| Step 1:                |                                    |         |              |                            |

Go to the necessary folder and select the "unassigned" filter.

| Wrike +                |                                                                 | Q                                                        | Mary 🗸                                               |
|------------------------|-----------------------------------------------------------------|----------------------------------------------------------|------------------------------------------------------|
| Dashboard …            | My Overdue 🗆 🗢 🗙                                                | Unassigned tasks 🛛 🗆 🗙                                   | Activity Stream 🗆 🛪                                  |
| Folders 🖵 🔍            | Uvite a speech for CEO / Conference                             | Today                                                    |                                                      |
| ▼ MARY THOMPSON'S TEAM | to Jack Taylor, you, due Mar 18, 1 day<br>Request status update | Contact organizers / Conference<br>Unassigned, due today | Share your thoughts and ideas with all users in your |
| ▶ **_Demo Import       |                                                                 | Later                                                    | •                                                    |
| ▶ In progress          |                                                                 | Prepare IDs for all attandees / Conference               | Prepare IDs for all attandees                        |
| ▶ *Our Company         |                                                                 | Unassigned                                               | Conference                                           |
| ▶ Architect            |                                                                 |                                                          | Dackioggeu (10)                                      |
| ▶ BUDGET               |                                                                 |                                                          |                                                      |
| Conference             |                                                                 |                                                          | expand > 1 minute ago                                |
| New Hire Onboarding    | Overdue by you                                                  |                                                          | Write a comment                                      |
| Pending Approval       |                                                                 |                                                          |                                                      |
| Product Marketing      | Design invitation emails / Conference                           |                                                          | Contact organizers Conference                        |
| SEO                    | to Jack Taylor, due Mar 11, 8 days<br>Request status update     |                                                          | Planned for Mar 19 (10)                              |
| Waiting for Approval   | Prepare speaker profiles                                        | Due today/This Week 🛛 🗆 🗙                                | Backlogged 🗆 🗙                                       |

#### Step 2:

Add this widget to the Dashboard. Optionally, you can add the filter "author: me" to see the tasks created only by you.

If you have any questions, please feel free to contact us at support@team.wrike.com or call us 1-877-779-7453

# Personal value widget

Challenge: I need to attribute intrinsic value to my tasks and categorize them according to this value.

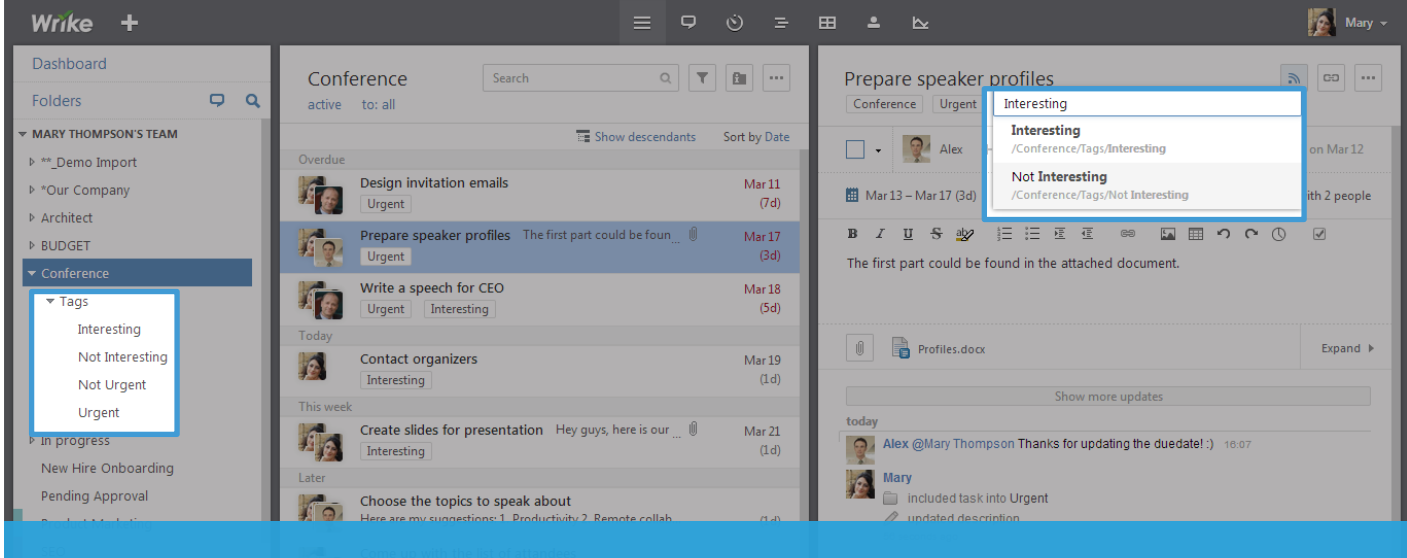

#### Step 1:

Create personal tags (folders) and tag certain tasks.

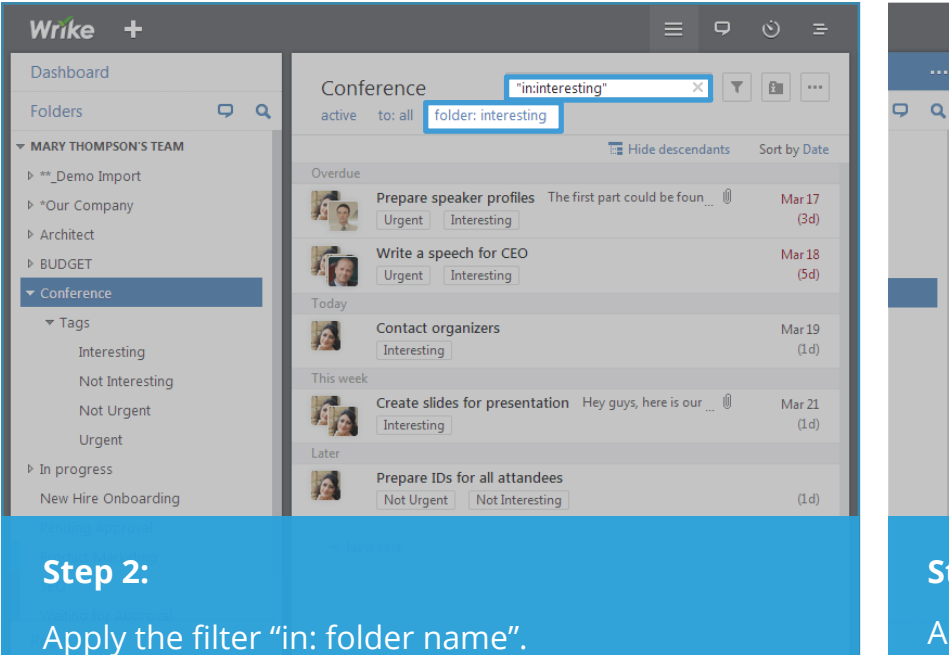

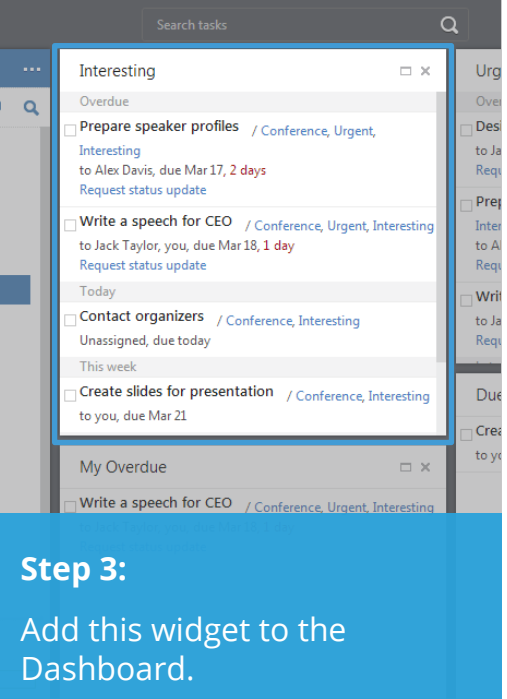

# Widget for cross-department projects

Challenge: Group tasks that my department has been working on by project.

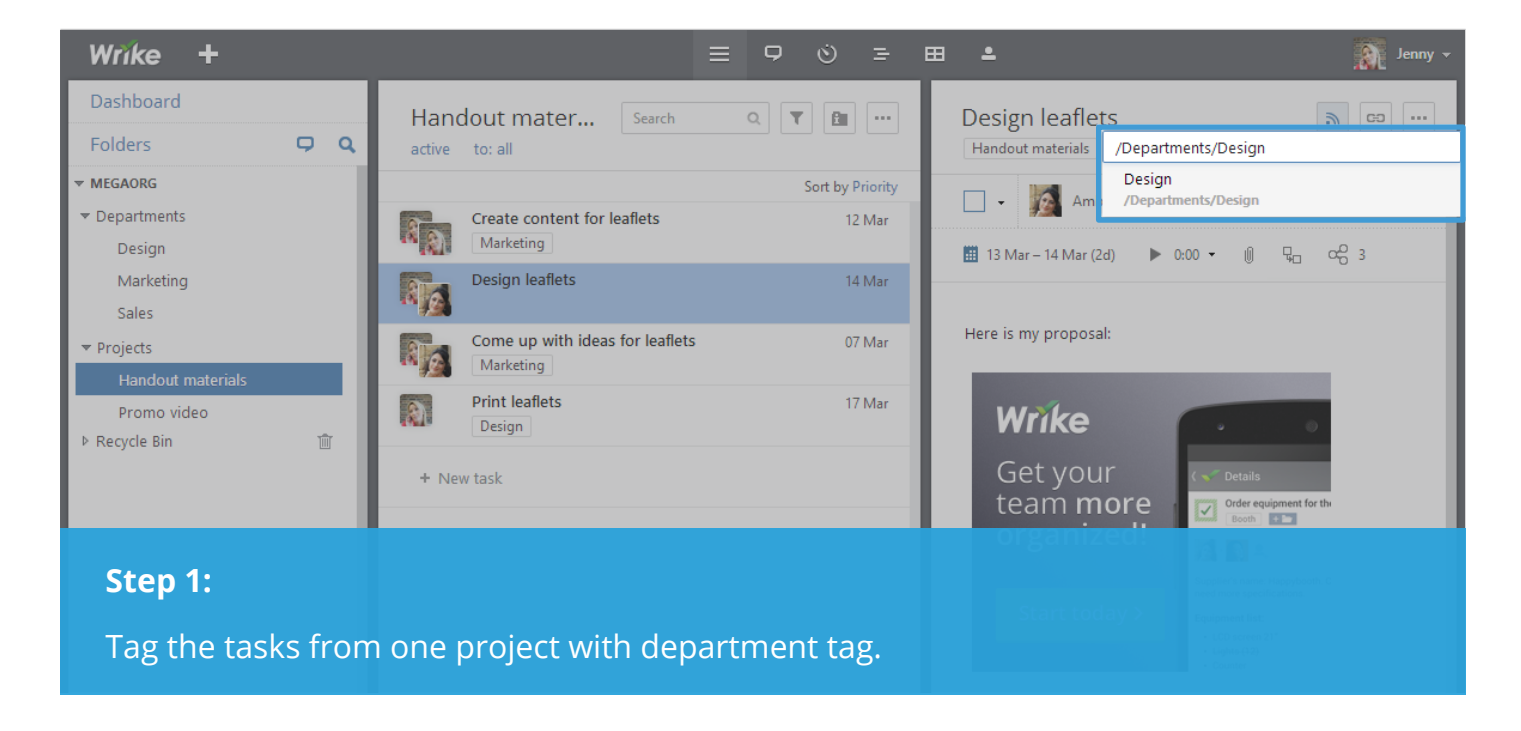

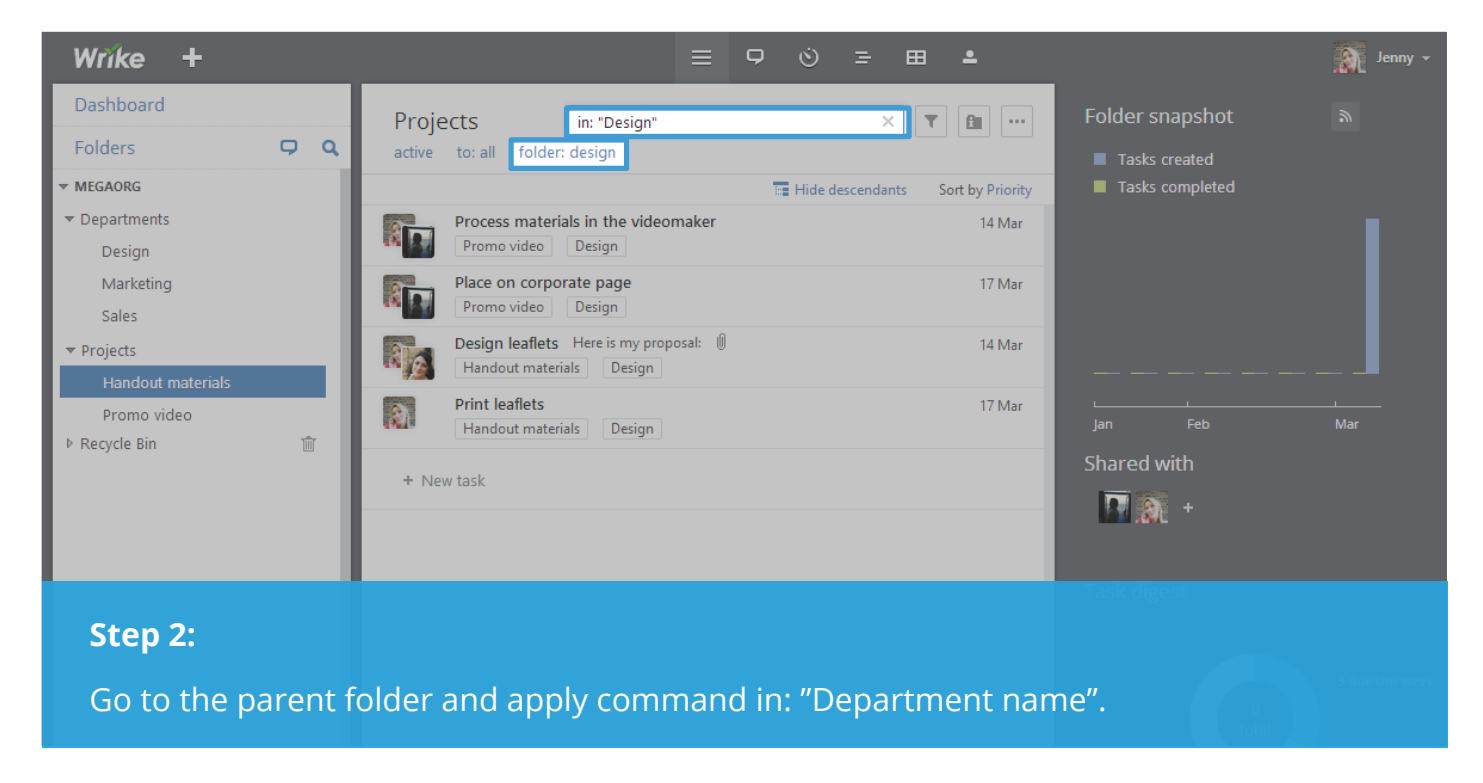

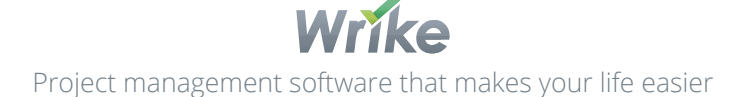

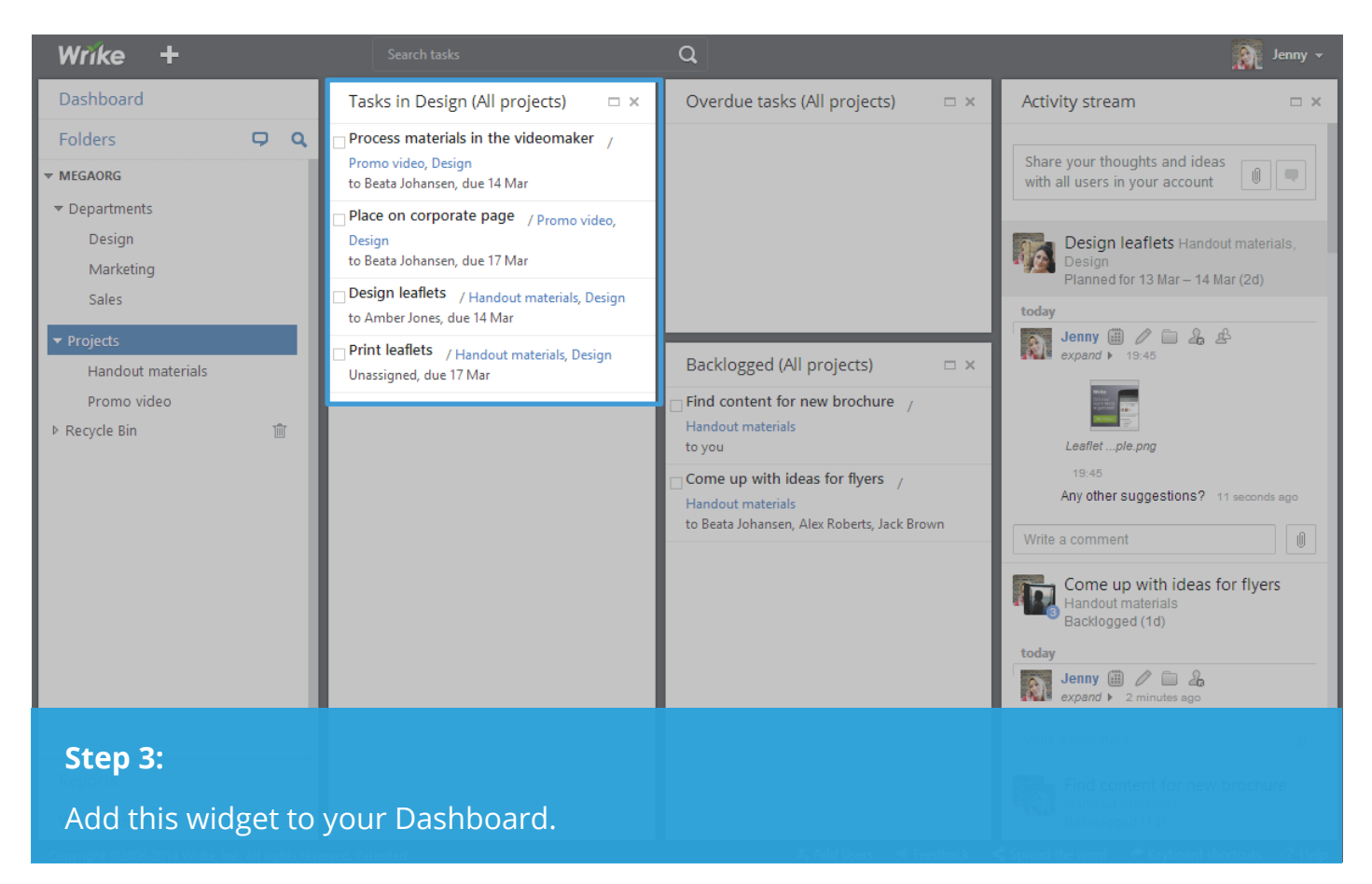

| Wrike +                                                                                                    | ≡ ⊐ ⊙ ≃ ⊞ ≜                               | Jenny 👻         |
|----------------------------------------------------------------------------------------------------|-------------------------------------------|-----------------|
| Dashboard         Folders       □         ► MEGAORG         • Departments         Design         Marketing         Sales         ▶ Projects         Handout materials         Promo video         ▶ Recycle Bin | Projects<br>active to: all folder: design | Var 2014<br>T F |
| Stop 4:                                                                                                    |                                           |                 |
| You can always ope                                                                                                    | en this widget in the Gantt chart.        |                 |

If you have any questions, please feel free to contact us at support@team.wrike.com or call us 1-877-779-7453

## Milestones widget

Challenge: Have all milestones at hand to get full control over the work progress.

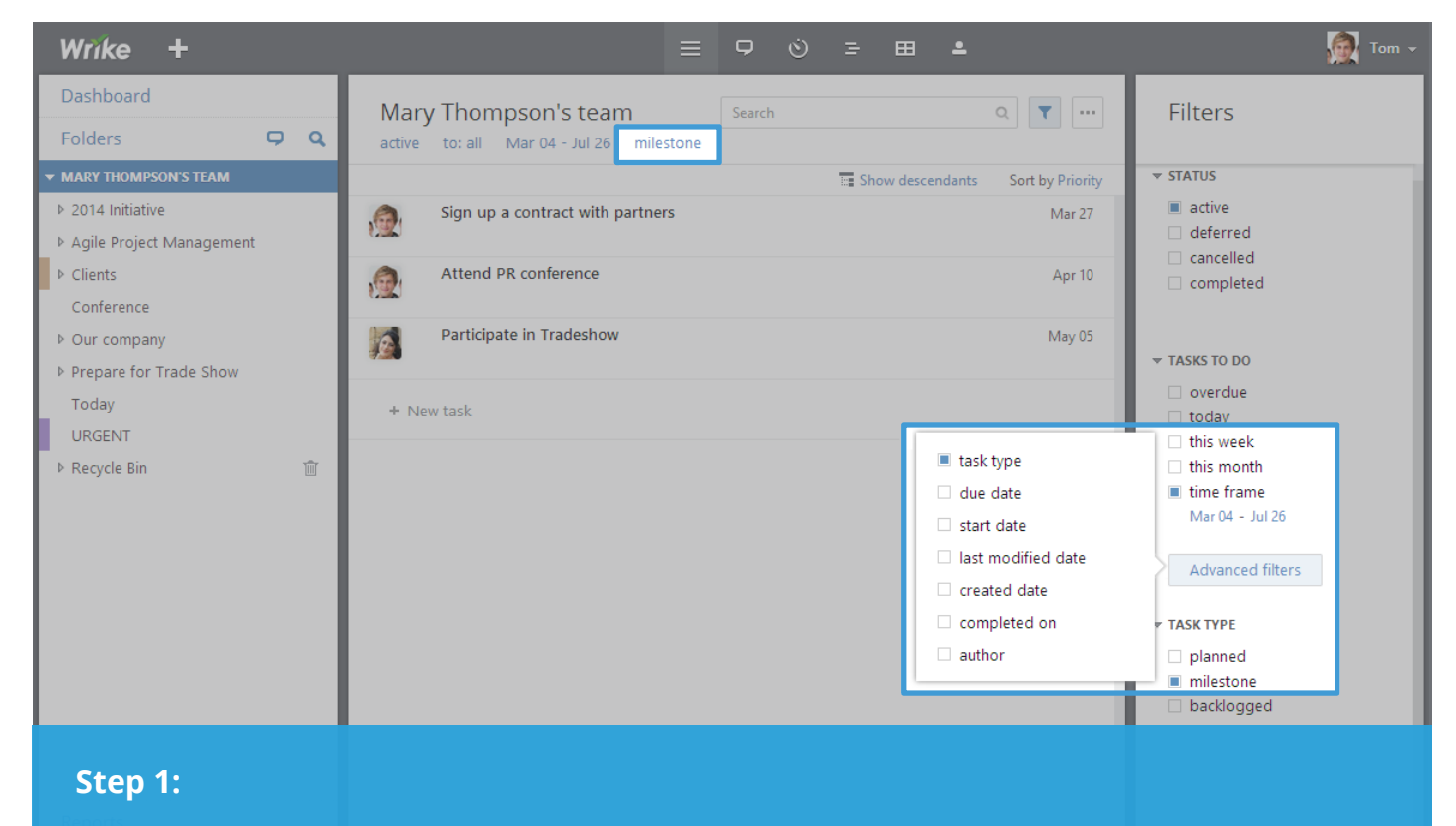

Choose a folder and apply advanced filter "task type: milestone".

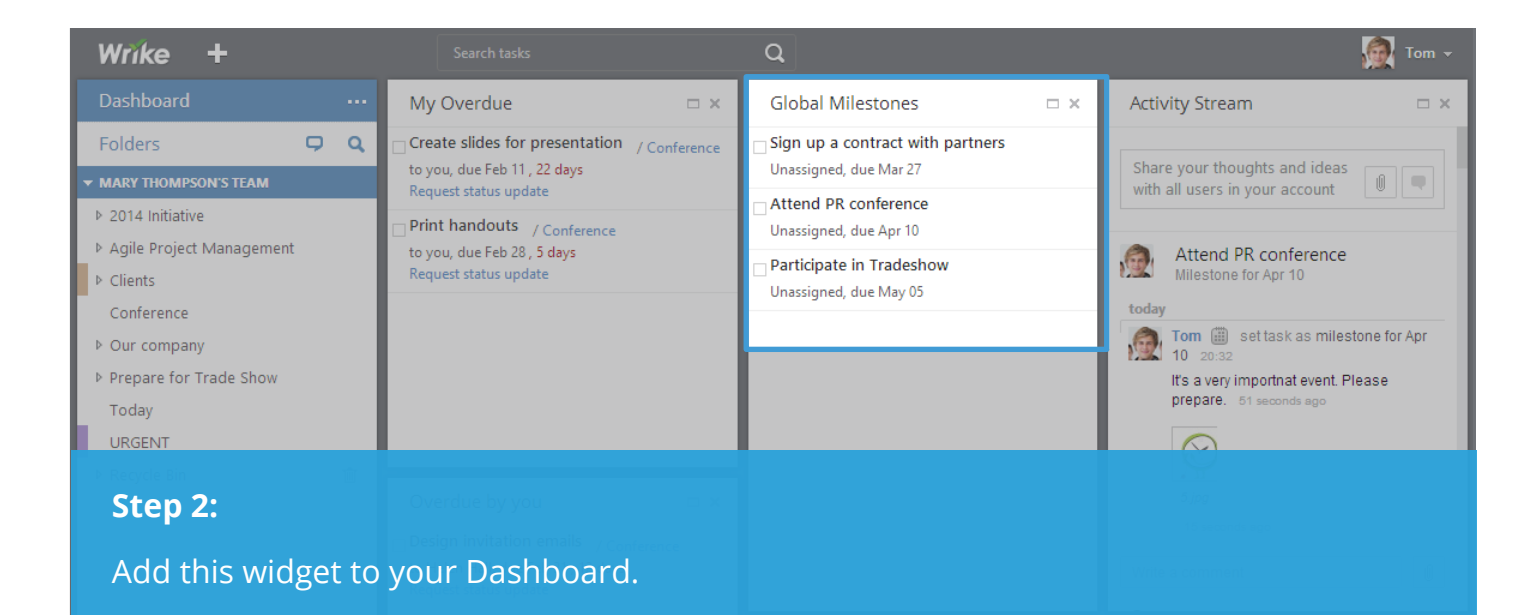

If you have any questions, please feel free to contact us at support@team.wrike.com or call us 1-877-779-7453

# Methodology-based widgets

Challenge: Adjust Wrike's Dashboard to my project management methodology.

# Practice Scrum...

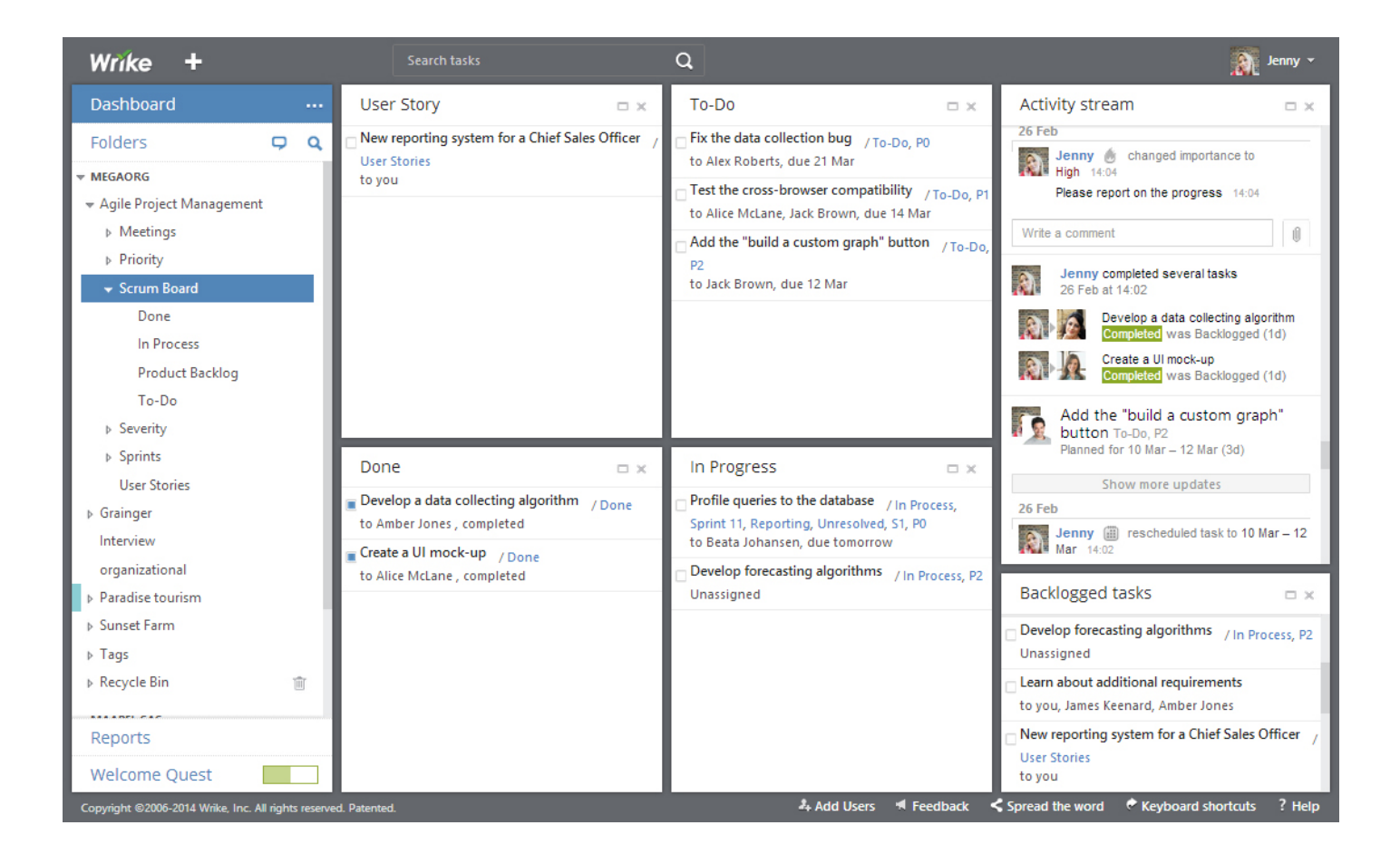

# Methodology-based widgets

Challenge: Adjust Wrike's Dashboard to my project management methodology.

## ...Kanban or else!

| Wrike +                                                                                                    |             | Search tasks                                                                                                    | Q                                                                                                    |           | <u>.</u>                                                                                           | Jenny 👻     |
|----------------------------------------------------------------------------------------------------|-------------|----------------------------------------------------------------------------------------------------|----------------------------------------------------------------------------------------------------|-----------|----------------------------------------------------------------------------------------------------|-------------|
| Dashboard                                                                                                    |             | To-Do 📼 🗙                                                                                                    | Doing                                                                                                    | Ξ×        | Done                                                                                               | Ξ×          |
| Folders<br>MEGAORG<br>Agile Project Management<br>Kanban board<br>Doing<br>Done<br>To-Do<br>Reports<br>Welcome Quest |             | <ul> <li>Adjust default widgets /To-Do<br/>to you, due 03 Apr</li> <li>Ask colleagues to report on progress<br/>/To-Do<br/>to Alex Roberts, due 10 Apr</li> <li>Attend a webinar about Dashboard /<br/>To-Do<br/>Unassigned, due 11 Apr</li> </ul> | <ul> <li>Adjust Dashboard to Kanba<br/>to Alex Roberts, due 12 Mar</li> <li>Add 3 widgets: To-Do, Doin<br/>Doing<br/>to you, due 14 Mar</li> </ul> | n / Doing | Learn about Kanban / Done<br>to you, Amber Jones, due 03 M<br>, completed<br>Request status update | ar , 2 days |
| Copyright ©2006-2014 Wrike, Inc. All righ                                                                            | nts reserve | d. Patented.                                                                                                    | 🖧 Add Users 🖷 Feedback                                                                                                    | Spread t  | he word 🛛 🥐 Keyboard shortcuts                                                                     | ? Help      |

# Action plan:

- 1. Go to Wrike and take a critical look at the widgets on your Dashboard.
- 2. Define what kind of task clusters you need to keep on hand.
- 3. Replace the widgets that you don't need with those that'll bring you maximum value.
- 4. Beware of the overdue tasks in your widgets: Mark them complete or reschedule them.
- 5. Ask for help at <a href="mailto:support@team.wrike.com">support@team.wrike.com</a> if you still don't know how to create a necessary widget.

# Further readings:

- 1. <u>Wrike's blog post</u> about Dashboard
- 2. Blog post about searching from Dashboard
- 3. All about Dashboard in Wrike's help section
- 4. List of search operators for creating custom widgets
- 5. <u>Article in help section</u> about task filters